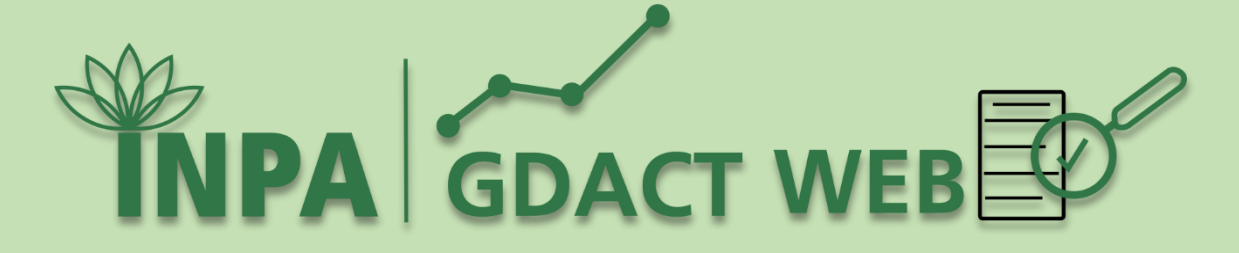

# MANUAL DE UTILIZAÇÃO

http://gdactweb.inpa.gov.br/

Fevereiro/2019

Manaus-AM.

Presidência da República - PR

Jair Messias Bolsonaro

Ministério da Ciência, Tecnologia, Inovações e Comunicações - MCTIC

**Marcos Cesar Pontes** 

Diretora do Instituto Nacional de Pesquisas da Amazônia - INPA

Antonia Maria Ramos Franco Pereira

Coordenação de Gestão de Pessoas - COGPE

Carolina Carvalho Silva

Coordenação de Tecnologia da Informação - COTIN

## Rosana Noronha Gemaque

Desenvolvimento de Sistemas

Roberto Oliveira dos Santos Aglair Pereira Barroncas Neto

Layout, Diagramação e conteúdo do manual técnico de utilização

Jorge Charles Castro da Silva

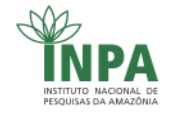

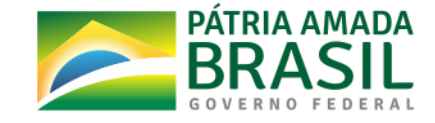

# O que é a GDACT WEB

A aplicação foi Desenvolvida no âmbito da Coordenação de Tecnologia da Informação – **COTIN**, demandada pela **COGPE** – Coordenação de Gestão de Pessoas, voltada para atender a legislação vigente no âmbito do Ministério da Ciência, Tecnologia, Inovações e Comunicações entre outros, como o objetivo de aferir a produtividade do servidor no âmbito de seu grupo de trabalho, verificando o alinhamento das atividades desempenhadas no ciclo de avaliação com as metas institucionais previstas no período vigente.

| ſ | 🗅 sulamba ingagou br/tests/gdat: 🗴 🕞 👘                                                                                                    |
|---|----------------------------------------------------------------------------------------------------|
|   | 🗧 🔶 🔿 🕐 🕕 Não seguro   sulambalnpa.gov.br/test//gdact5/ 🏦 🌹 🛸 🔛 🔃 🗣 🖉 🖬 📔 🖗 Rezekt 🆑 🚦                                                                                                    |
|   | 👯 Apps 👹 PHP_Video Aulas 📓 PHP_aula 🔳 Implantação de Goiri 🙀 governança de Tirio 🜔 Technikis IVPA 🜔 https://www.2bancol. 📓 GoCongr - Disciplinar 🜔 Nova guía 🖒 Gerador online gratai 🖒 Dictionary, Encyclope 🔹 📋 |
|   | GDACT WEB                                                                                                    |
|   |                                                                                                    |
|   | SESSÃO EXPIROU. É PRECISO FAZER O LOGIN NOVAMENTE.                                                                                                    |
|   | LOGIN PARA CADASTRO E AVALIAÇÃO DE PLANOS POR SERVIDOR                                                                                                    |
| 1 | E-mail                                                                                                    |
|   | Senha                                                                                                    |
|   | Fazer login 3                                                                                                    |
|   |                                                                                                    |
|   | ACESSO ADMINISTRATIVO                                                                                                    |
|   | Desenvolvimento:                                                                                                    |
|   | INSTITUTO INACOMAL DE<br>DESQUIRIS DA AMAZONA<br>VESTUARS DA AMAZONA                                                                                                    |

# 1. TELA INICIAL ou TELA DE ACESSO

Identificação dos campos da tela inicial

A tela inicial é composta pelos seguintes itens:

Identificação do usuário (campo E-mail) e (1);

Senha (2).

Estes campos devem ser preenchidos utilizando o e-mail e senha institucional, ou seja, login e senha utilizados para acessar o e-mail do INPA.

Após preenchidos os campos clique no botão fazer login (3).

Nota: O link Acesso Administrativo não será abordado neste momento, futuramente (caso necessário) será desenvolvido um manual contendo instruções referente ao uso desta opção.

Ao entrar no sistema o usuário será remetido para uma tela adequada ao seu perfil:

- a) Tela de chefia
- b) Tela de não chefia

#### 2. TELA DE CHEFIA

Esta tela é composta por 3 (três) itens a saber:

- a) Cadastro de Planos;
- b) Imprimir Planos da Coordenação e;
- c) Validação de Planos.

|                                        |                    |                                   |                       | Desenvolvido por COTIN - Coordenação de Tecnologia da Informação |      |
|----------------------------------------|--------------------|-----------------------------------|-----------------------|------------------------------------------------------------------|------|
| INPA GDACT WE                          | BED                |                                   |                       | COTIN                                                            | SAIR |
|                                        |                    |                                   |                       |                                                                  |      |
|                                        | CADASTRO DE PLANOS | IMPRIMIR PLANOS DESTA COORDENAÇÃO | VALIDAÇÃO DE PLANO(S) |                                                                  |      |
|                                        |                    | ÷                                 | × .                   |                                                                  |      |
|                                        |                    | D                                 | С                     |                                                                  |      |
| Documentos de Referência               | A                  | D                                 |                       |                                                                  |      |
| PDU INPA - Plano Diretor da<br>Unidade |                    |                                   |                       |                                                                  |      |
| Regimento Interno do INPA              |                    |                                   |                       |                                                                  |      |
|                                        |                    |                                   |                       |                                                                  |      |
|                                        |                    |                                   |                       |                                                                  |      |

#### **2.1. CADASTRO DE PLANOS**

A opção cadastros de planos, traz a lista de todos os servidores lotados na coordenação que efetuou o login, no exemplo acima temos a lista de todos os servidores da COTIN (Coordenação de Tecnologia da Informação), com suas respectivas matrículas SIAPE, como mostrado abaixo.

Nota: Lembramos que as informações listadas nas telas do sistema têm origem na base de dados do sistema WEB SRH que é de responsabilidade do Setor de Recursos Humanos

| TNPA GDACT WEB CONTRACT CONTRACTOR CONTRACTOR CONT |                                  |              |
|----------------------------------------------------------------------------------------------------|----------------------------------|--------------|
| LISTA DE SERVIDORES                                                                                                    | DESTA COORDENAÇÃO                |              |
| ← VOLTAR                                                                                                    |                                  |              |
| 10 • resultados por página                                                                                                    |                                  | Pesquisar    |
| SIAPE                                                                                                    | NOME                             |              |
| 663337                                                                                                    | ADELINO ALVES VIEIRA             | E> Ver Plano |
| 2053023                                                                                                    | CLÂUDIO DE OLIVEIRA PEREIRA      | E5 Ver Plano |
| 1455434                                                                                                    | CLAUSEWYKSON RIBEIRO DA CUNHA    | Eb Ver Plano |
| 665519                                                                                                    | DJALMA PRAIA DE OLIVEIRA         | Es Ver Plano |
| 1485631                                                                                                    | FRANCISCO MAYSIO SABOIA DE MELO  | Es Ver Plano |
| 663656                                                                                                    | GEORGE HAMILTON PEREIRA DE SOUZA | R5 Ver Plano |
| 2053024                                                                                                    | HARRY ALVES ROCHA                | Es Ver Plano |
| 1357452                                                                                                    | JORGE CHARLES CASTRO DA SILVA    | Eb Ver Plano |
| 663777                                                                                                    | JOSE LAURINDO CAMPOS DOS SANTOS  | By Ver Plano |

### 2.1.1. Lista de opções da tela lista de servidores da Coordenação.

- 2.1.1.1. Voltar: Volta para a tela anterior
- 2.1.1.2. Resultado por página: Quantidade de servidores que será listada por tela, de acordo com a opção que o usuário selecionar, originalmente a tela vem pré-configurada com o valor 10. Opções disponíveis (10, 25, 50 e 100).
- 2.1.1.3. Pesquisar: Realizar uma busca simples no conteúdo da tela corrente, no caso acima, a lista de servidores da COTIN.
- 2.1.1.4. Botão ver plano: Mostra a(s) meta(s) atribuídas para a um servidor.

#### 2.1.2. Tela Plano de Trabalho

Ao clicar no botão ver Plano , o usuário é direcionado para a tela abaixo

|                                                                                                    | Desenvolvédu por COTHI - Coordenação de Tecnologia da Informação |
|----------------------------------------------------------------------------------------------------|------------------------------------------------------------------|
| INPA GDACT WEB                                                                                                    | ROSANA NORONHA GEMAQUE — COTIN 🧍                                 |
| PLANO DE TRABALHO DE: 🔺 ADELINO ALVES VIEIRA COTN                                                                                           |                                                                  |
| ◆ NOLTAR ◆ Incluir META                                                                                                    |                                                                  |
| o 🔹 resultados por página                                                                                                    | Pesquisar                                                        |
| 1d OTTE DA META: D                                                                                                    | Observação(ões) 👁                                                |
| REGARENTO INTERNO<br>Il - incombin-se do preparo e despacho do seu expediente pessoal.                                                      | desc reg inter 🗡 < 🚺 😫 CDI                                       |
| 4 (FOL DESTRA)<br>mplementar unco ações de Gestão de TI até dezembro de 2020.                                                               | dretriz e tal 🥕 < 📵 😢 😢                                          |
| 16 COMPARED LEAK<br>dur legal campos<br>defenses                                                                                            | ik kolokolak. 🥕 < 🚺 😢 😢                                          |
| (FOL DRETRO)      molementar conco ações de fortalecimiento da força de trabalho de TIC até dezembro de 2020.                               | - 🧭 🤟 🗠 🗠                                                        |
| 49 (PULDINETTR2)<br>Implementar cinco ações de Segurança da Informação e Comunicações o Segurança Cibernética até dezembro de 2020.         | - · · · · · · · · · · · · · · · · · · ·                          |
| 56 (FOLISIO)<br>2. Travleter uma agenda de pesquisa, capacitação e extensão tecnológica do NVPA em RR. RO, AC e PA até dezembro de 2020.    | - 🥕 🤟 etcol                                                      |
| 59 Elaborar, até dezembro de 2016, um Plano Institucional de Desenvolvimento e Transferência de Tecnologias Sociais no INPA. META CONCLUÍDA | - · · · · · · · · · · · · · · · · · · ·                          |

Aqui a chefia tem os recursos para incluir as Metas a serem trabalhas pelo(s) seu(s) subordinado(s). Além de também ter a possibilidade de inserir o CDI (quando for o caso),

CDI 🖯

lembramos que o preenchimento do CDI subordinado, este acessando via seu

é de responsabilidade do próprio login e senha.

Para Inserir uma Meta clique no botão Inserir Meta

+ Incluir META

Será apresentada a seguinte tela:

| MAX                                                            | 6 6 6 9                     |                               |                     | •                        |                          |
|----------------------------------------------------------------|-----------------------------|-------------------------------|---------------------|--------------------------|--------------------------|
| ← → C                                                          | ③ Não seguro   sul.         | amba.inpa.gov.br/tests 🛱      | 0 H 5 0             | 🖬 🚺 🔹 🖾                  | 🔤 🍈 E                    |
| 🔢 Apps 📓 PH                                                    | P_Video Aulas 📓 PH          | P_aula 🛛 🔝 Implantação de Gow | governança de Ti no | >>                       | Outros favoritos         |
| M                                                              | 1.1                         | 2                             | Desenvolvido por    | COTIN - Coordenação de 1 | lecnologia da Informação |
| <b>INP</b>                                                     | GDAC                        | т WEB                         | ROSANA NORO         | DNHA GEMAQUE             | — COTIN 💽                |
| CRIAR UI                                                       | M PLANO 🏝 AD                | ELINO ALVES VIEIR             | A COTIN             |                          |                          |
| ← VOLTAR                                                       |                             |                               |                     |                          |                          |
| PDU EIXO                                                       | PDU DIRETRIZ                | REGIMENTO INTERNO             | OBRIGACAO LEGAL     | 1                        |                          |
| SIAPE CHEFIA:<br>SIAPE SERVID<br>COORDENACA<br>COTIN<br>Salvar | 1243253<br>DR: 663337<br>D: |                               |                     |                          |                          |
| <ul> <li>Relacao_dos</li> </ul>                                | _Curspdf ^                  | DOCUMENTOS-S_PDF              | CREDCARD_fat        | turapdf ^                | Exibir todos X           |

Agui a chefia deverá informar gual a fonte de cada Meta atribuída ao subordinado que podem ser: PDU EIXO - PDU DIRETRIZ - REGIMENTO INTERNO - OBRIGAÇÃO LEGAL.

Ao clicar em alguma destas opções será disponibilizada uma lista de opções, o usuário nda utilizar o campo de Salvar o preenchimento. busca p

Após preenchidos os campos clique no botão salvar

Será apresentada uma messagem indicando se o plano foi salvo com sucesso, em seguida clique no botão

VOLTAR e será visualizar a tela principal do plano de trabalho daquele funcionário, nesse momento é possível incluir novas metas repetindo-se o exposto acima ou realizar outras ações voltadas para àquela dete ieta lançada como: £

- a) Editar o plano
- b) Compartilhar plano
- c) Excluir plano

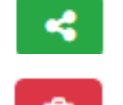

d) Indicador de meta compartilhada CDI 🖸 e) Compromisso de Desempenho Individual – CDI

Uma vez tendo chegado no item CDI que é de responsabilidade do servidor sem o perfil de chefia, iremos voltar para a tela inicial do GDACT WEB e logar no sistema com nosso usuário e senha de nossa conta do INPA.

Para acessar o GDACT WEB digite em seu navegador de internet o seguinte endereço: <u>http://portal.inpa.gov.br/index.php/intranet</u>, e clique sobre o ícone GDACT WEB. A tela de login será apresentada.

| S Anninger on R & Annin 2010. 8 3 Summarian C & S an                         | annale a 12 hand har a 12 hand har a D abata a a 1 - haad                                                                                                    |                              | Shorkeys K Yoursell X Yoursell X Shorkeys X Shorkeys X Shorkeys X Shorkeys X Shorkeys X Shorkeys X Shorkeys X Shorkeys X                                                                                                    | × • • • • • • • • • • • • • • • • • • • |
|------------------------------------------------------------------------------|----------------------------------------------------------------------------------------------------|------------------------------|----------------------------------------------------------------------------------------------------|-----------------------------------------|
| ← → O (O tale separal and support consistence of the                         | \$) (\$                                                                                                    | H 9 0 H 12 0 1 1 (maxim 2) 1 | C - 3 C (2) hits separate term (particular)                                                                                                    | 🛚 🖬 🛛 🐄 🕲 🗆                             |
| א אנגער 🕲 איז אפיראניגער 🕲 איז אנגער איז איז איז איז איז איז איז איז איז איז | rençala (m. 🔁 lanvas Ma) 🗋 terrolavastalaris 📕 Golary-Septor 🔂 Kalaşan 🤅 Georgeneger<br>Agrobalizatan Abalterana Materia Wateria Datas Akasterana Georgena<br>Sectoreal | oon<br>3 Deterministry       | II to BRUNCIN BRUN BUNCING CONTRACTOR DENNESSED IN THE STATE OF THE STATE OF THE ST | <ul> <li>IL dense bester</li> </ul>     |
| POTTLOOM.                                                                    | Intranet                                                                                                    |                              |                                                                                                    |                                         |
| hours (1999)<br>Advisors<br>Dense                                            | Dimanatophon log, 2 mileson 201, 1961 (Anne 201)                                                                                                    |                              | LOSIN MAIR CROMETTIO E AURURACÍA COE PLANOS POR BEINDOR                                                                                                    |                                         |
| Criptos Congrador<br>Quarte a Quarte                                         |                                                                                                    |                              | E-rail                                                                                                    |                                         |
| Computer Notation<br>Provide Notation Computer States                        |                                                                                                    |                              | Turka                                                                                                    |                                         |
| Rotatos<br>reganitadas<br>Serviça                                            | INPA SEL.<br>Metric                                                                                                    |                              | Fault login                                                                                                    |                                         |
| * Forward<br>Desinant<br>Southal Betraico d                                  | THERA MAL                                                                                                    |                              |                                                                                                    |                                         |
| Notice Borne                                                                 | international de Serviço Web SBU                                                                                                    |                              | Deservolvimento:                                                                                                    |                                         |
| Solaria Central<br>Borran I en Solar<br>Brown Radu<br>Role Constant          | sidaec                                                                                                    |                              | Сореглясто от технологи са путотичето от                                                                                                    |                                         |
| Papages<br>Salar a Papages<br>respondence<br>conjugat Control                |                                                                                                    | -                            |                                                                                                    |                                         |
| Charge de Negula                                                             |                                                                                                    |                              |                                                                                                    |                                         |
| C menomoo,00%.pdf *                                                          |                                                                                                    | Edit son K                   | recondu/c01L pt                                                                                                    | Edite today 🕺 🗙                         |
| 🗿 é 📖 🛛 😭 🖬 💽 📎                                                              | 🤊 🦉 🌜 📴 👘 🛱                                                                                                    | - P C 6 (10)                 | O C C C C C C C C C C C C C C C C C                                                                                                    | · · · · · · · · · · · · · · · · · · ·   |

Entre com seu login e senha (lembrado que são os mesmos utilizados para acessar o email do INPA).

Clique no botão

A tela ao lado será apresentada, note que uma vez logado com o perfil de servidor não chefia somente a opção de Validação de planos estará disponível para o usuário, além dos links para o Plano Diretor da Unidade e para o Regimento Interno do INPA.

Fazer login

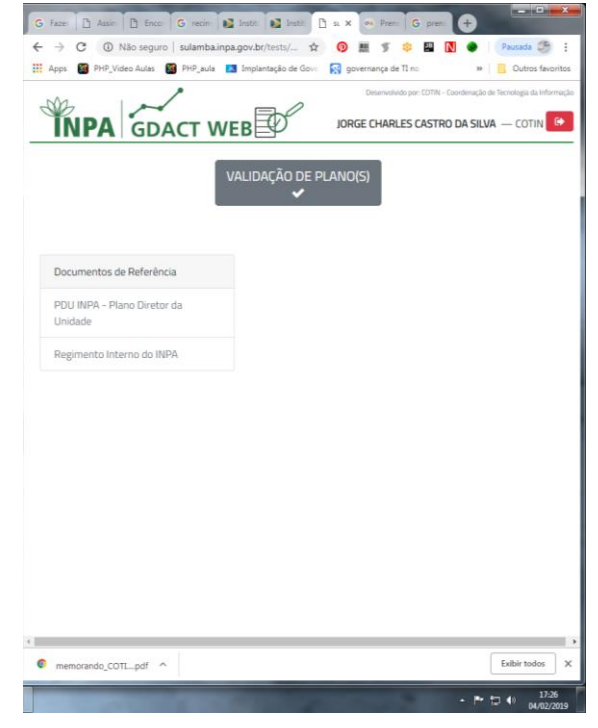

Ao clicar no botão VALIDAÇÃO DE PLANOS

| M Entrada X + Jornal X I sulamb X ≪<br>← → C ① Não seguro   sulamba.inpa.gov.br                                                                                                    | Prema X III mercli: X II Mena: X +<br>/testa: A III III III IIII IIII IIIIIIIIIIIII                                                                                                    |
|----------------------------------------------------------------------------------------------------|----------------------------------------------------------------------------------------------------|
| INPA GDACT WEB                                                                                                    | Conservative per CITIN - Conservative du Her     Conservative per CITIN - Conservative du Her     Conservative per CITIN - Conservative du Her     Conservative per CITIN - Conservative du Her     Conservative per CITIN - Conservative du Her |
| PLANO DE TRABALHO DE: S JORG                                                                                                    | E CHARLES CASTRO DA SILVA COTN a                                                                                                    |
| 10 • resultados por página C Pesc<br>Id<br>⑦ FONTE DA META: ⑦ C                                                                                                    | Ulsar C<br>Observação(ões) ® f                                                                                                    |
| COUDERING     FOUDERING     FOUDERING | g                                                                                                    |
| Id         PDU/REG INTER/OBRIG. LEGAL           Mostrando de 1 até 2 de 2 registros                                                                                                    | Observação(ões) ⑦<br>Anterior 1 Próximo                                                                                                    |
| € VOLTAR                                                                                                    | i                                                                                                    |
|                                                                                                    |                                                                                                    |
|                                                                                                    | , <u>m. tr. 4</u> , 093                                                                                                    |

validação de plano(s) ela a seguir será apresentada.

Nesta tela encontramos os seguintes itens:

a) Identificação do servidor a quem o Plano pertence;

b) Botão voltar para página anterior;

c) Quantitativo de itens a serem mostrados;

d) Barra de pesquisa;

e) Fonte a qual a meta pertence;

f) Observações referente àquela meta;

g) A Meta propriamente dita, identificada com sua fonte de origem;

h) Ícone identificador de compartilhamento de meta com outro servidor, se clicar sobre o mesmo será mostrada a lista de compartilhamento.

i) Ícone de paginação, mostra quantas

páginas possui a lista

- j) Ícone voltar
- k) Ícone de cadastramento de CDI, este ícone deve ser clicado para a abertura da tela de cadastramento de tarefa relacionadas as METAS LISTADAS para o servidor identificado na tela acima.

Ao clicar no ícone CDI, será mostrada uma nova tela com os seguintes itens:

- a) Identificação do servidor a quem o SUBPLANO pertence;
- b) META que receberá a(s) atividades do servidor;
- c) Botão INCLUIR NOVA META
- d) Barra de pesquisa;
- e) Lista de Compromisso de Desempenho Individual - CDI;
- f) Identificação de o que será entregue;
- g) Data de quando a lista foi editada pela última vez;
- h) Edita/Altera o conteúdo do CDI;
- i) Exclui um CDI;
- j) Mostra a quantidade de páginas existentes.

|             | IPA GDACT W                   | IEB D                    | JORGE CHARLES CAST     | TRO DA SILVA | - COTIN  |
|-------------|-------------------------------|--------------------------|------------------------|--------------|----------|
| LIST        | TAGEM DO SUBPLANO (CD         | 1)                       |                        |              |          |
|             |                               |                          |                        |              |          |
| POL<br>Elab | IDIRETRIZ)                    | eto básico sobre Assenti | amento Funcional Digit | al (AFD).    |          |
| -VOI        | TAP                           | С                        | Ū                      |              |          |
|             |                               |                          |                        |              | d        |
|             | resultados por pagina         | Pesquisar                |                        |              |          |
|             | Lompromisso de<br>Desempenho  |                          | Data da última         | 1010         | CIÊNCIA  |
| 9           | Individual (CDI) ®            | O que Entregar 🕐         | edição 🕐               | @            | ()<br>() |
| 0           | Atividades 1 para esta meta.  | Atividades 1             | 2019-02-04             | 🛛 🗗 h        |          |
|             | е                             | concluida                | 17:02:41<br>[JORGE]    | o i          |          |
| ld          | Compromisso de                | O que Entregar           | Data da última         | AÇÃO         | CIÊNCIA  |
|             | Individual (CDI)              |                          | ediçao                 |              | CHEFIA   |
| ostra       | ndo de 1 até 1 de 1 registros |                          | An                     | terior 1     | Próximo  |
|             |                               |                          |                        |              |          |
|             |                               |                          |                        |              |          |

Ao clicar no BOTÃO INCLUIR NOVA TAREFA aberta como mostrado abaixo.

#### + Incluir nova tarefa

uma nova tela será

Na campo de **COMPROMISSO DE DESEMPENHO INDIVIDUAL – CDI**, o servidor irá preencher com o seu comprometimento pactuado com sua chefia imediata para o cumprimento de metas relacionadas com desempenho do cargo.

O campo **O QUE ENTREGAR** deve ser preenchido com qual o resultado será entregue, por exemplo: Um percentual de um tarefa, um relatório, um artigo, um produto, um protótipo, um depósito de patente, etc.

| M Entradi 🖸 Jornal 🗋 sule 🗙 🙉 Prensa 📊 mecoli: 🛅 Manau G coleçãi: 🙄 C         | Coleçãi 📕 Portal i 🗋 Edital i 🕂                         |
|-------------------------------------------------------------------------------|---------------------------------------------------------|
| ← → C U Não seguro   sulambainpa.gov.br/tests/gdact5treinamento/creat ☆       | 🔰 😏 🧱 🌾 🛱 🛐 🍋 🔝 🚳 🔤 🔂 👘 E                               |
| III Apps Trir_viaco Aulas Trir_aula Implantação de Gove 💦 governança de lí no | Deservative press                                       |
|                                                                               | Desenvolvido por: Comenciado de recindagas da morriação |
| INPA GDACT WEB                                                                | JORGE CHARLES CASTRO DA SILVA — COTIN                   |
|                                                                               |                                                         |
|                                                                               |                                                         |
| SUBPLANU SILVA COTIN                                                          |                                                         |
|                                                                               |                                                         |
|                                                                               |                                                         |
| Compromisso de Desempenho Individual (CDI): 1                                 |                                                         |
|                                                                               |                                                         |
|                                                                               | ß                                                       |
| O QUE ENTREGAR? ()                                                            |                                                         |
|                                                                               |                                                         |
| Calvar                                                                        |                                                         |
| Savai                                                                         |                                                         |
|                                                                               |                                                         |
|                                                                               |                                                         |
|                                                                               |                                                         |
|                                                                               |                                                         |
|                                                                               |                                                         |
|                                                                               |                                                         |
|                                                                               |                                                         |
|                                                                               |                                                         |
|                                                                               |                                                         |
| 4                                                                             | ,                                                       |
|                                                                               | - I™ 💭 🕪 10:56<br>05/02/2019                            |

Nota: Todos os campos são de preenchimento obrigatório.

| ← → C ① Não seguro   sulambainpa.gov.br/tests/ ☆ 🔞 🗮 🍠 û 🛄 🚺   🐣 :                                                                                                    |
|----------------------------------------------------------------------------------------------------|
| 🔛 Apps 📓 PHP_Video Aulas 📓 PHP_aula 🚺 Implantação de Gover 🔅 🔅 Outros favoritos                                                                                                    |
| Stand of the stand of the stand |
| INPA   GDACT WEB                                                                                                    |
|                                                                                                    |
|                                                                                                    |
|                                                                                                    |
| SUBPLANO 🚔                                                                                                    |
|                                                                                                    |
| Plano salvo com sucesso!                                                                                                    |
| ← VOLTAR                                                                                                    |

Após o preenchimento do campo, clique no BOTÃO Salvar , será mostrada de aviso dizendo que o CDI foi salvo com sucesso, como mostrado ao lado.

Clique no botão VOLTAR, o usuário será remetido para a tela inicial do módulo servidor sem chefia.

Se for o caso o servidor poderá:

- a) Incluir uma nova tarefa para a META;
- b) Selecionar uma outra META para incluir tarefas ou ;
- c) Sair do Sistema utilizando o botão sair comes , localizado na parte superior da tela, como mostrado.

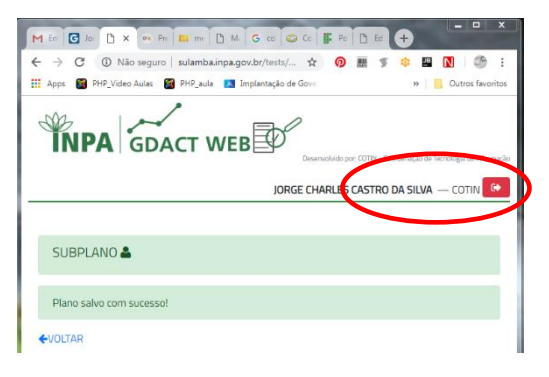

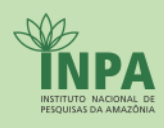

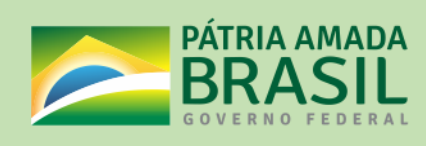